## 2<sup>nd</sup> Period Task Sheet: FORMATTING YOUR COLLEGE LiveBinder

- 1. Go to http://www.livebinders.com/
- 2. Login in- Username: 2ndperiodEXPO Password: 123GoVikings
- 3. Find your binder; hover over it.
- 4. Click Edit
- 5. Hover on "TAB": Add 7 more tabs for a total of 10 tabs
- 6. Select TEXT LAYOUT
- 7. Select 3<sup>rd</sup> Box: TEXT MEDIA
- 8. Use each section of your notes as an area in a tab.
- 9. In Text for each page, write in your information; In Media box, add an appropriate website from your university that corresponds to the information you are covering in that section of your binder.
- 10. Don't forget your CITATION PAGE!!! (Use MLA Format!)
- 11. For "tips" on making your binder, click on "Quick Guide"
- 12. BE SURE TO SAVE!!!!
- 13. STAY OUT OF OTHER PEOPLE'S BINDER!!! YOU WILL BE REFERRED FOR DISCIPLINE IF YOU MESS W/ OTHER PEOPLE'S PROJECTS!!!!
- 14. May the binder be forever in your favor!